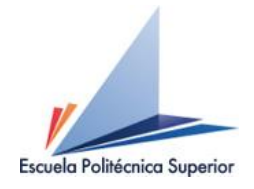

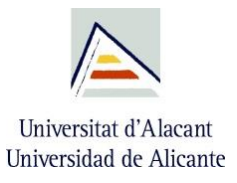

## EIGENMODE SOLVER IN CST

# Representation of the stopband behavior (dispersion diagram) of a gap waveguide structure

Aitor Morales-Hernández

Group of Microwave and Applied Computational Electromagnetics (GMECA) University Institute of Physics Applied to Sciences and Technologies University of Alicante

Alicante, September 9th, 2020

| Version | Author                  | Date        | Comments      |
|---------|-------------------------|-------------|---------------|
| V0      | Aitor Morales-Hernández | Sep/09/2020 | First version |
|         |                         |             |               |
|         |                         |             |               |
|         |                         |             |               |
|         |                         |             |               |

# TABLE OF CONTENTS

| CHAPTER 1. | OBJECTIVE | 3 |
|------------|-----------|---|
| CHAPTER 2. | STEPS     | 4 |

### **Chapter 1. Objective**

The main objective of this document is to describe the main steps to represent the dispersion diagram of a gap waveguide structure using the Eigenmode Solver of the CST® software tool. In this way, the stopband behavior of the structure can be simulated for specific dimensions of the bed of nails of a gap waveguide structure.

#### **Chapter 2. Steps**

First, on the *Modelling* tab, the top and bottom metal plates of one nail of a generic gap waveguide structure must be designed, as shown in Fig. 1. Please, note that it is also important to add the air volume of the structure.

The pin designed for the simulation of the dispersion diagram here described is shown in Fig. 1, where the main dimensions are  $W_p = 1.9 \text{ mm}$ ,  $L_p = 1.9 \text{ mm}$ ,  $h_p = 4.5 \text{ mm}$ ,  $h_a = 1 \text{ mm}$ ,  $p_x = 3.6 \text{ mm}$  and  $p_z = 3.6 \text{ mm}$ .

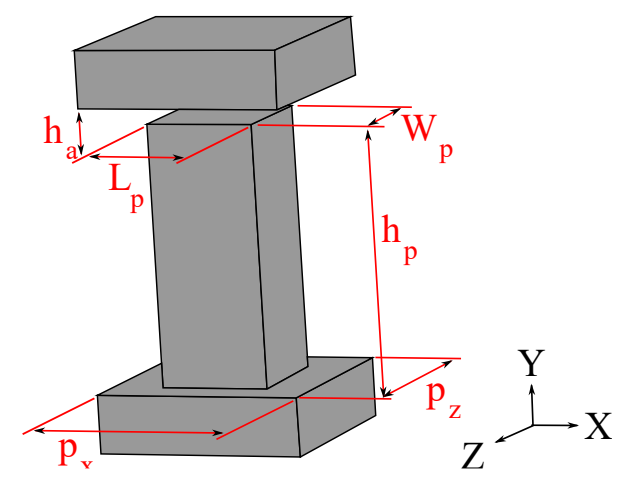

Figure 1 – Generic pin and its main dimensions.

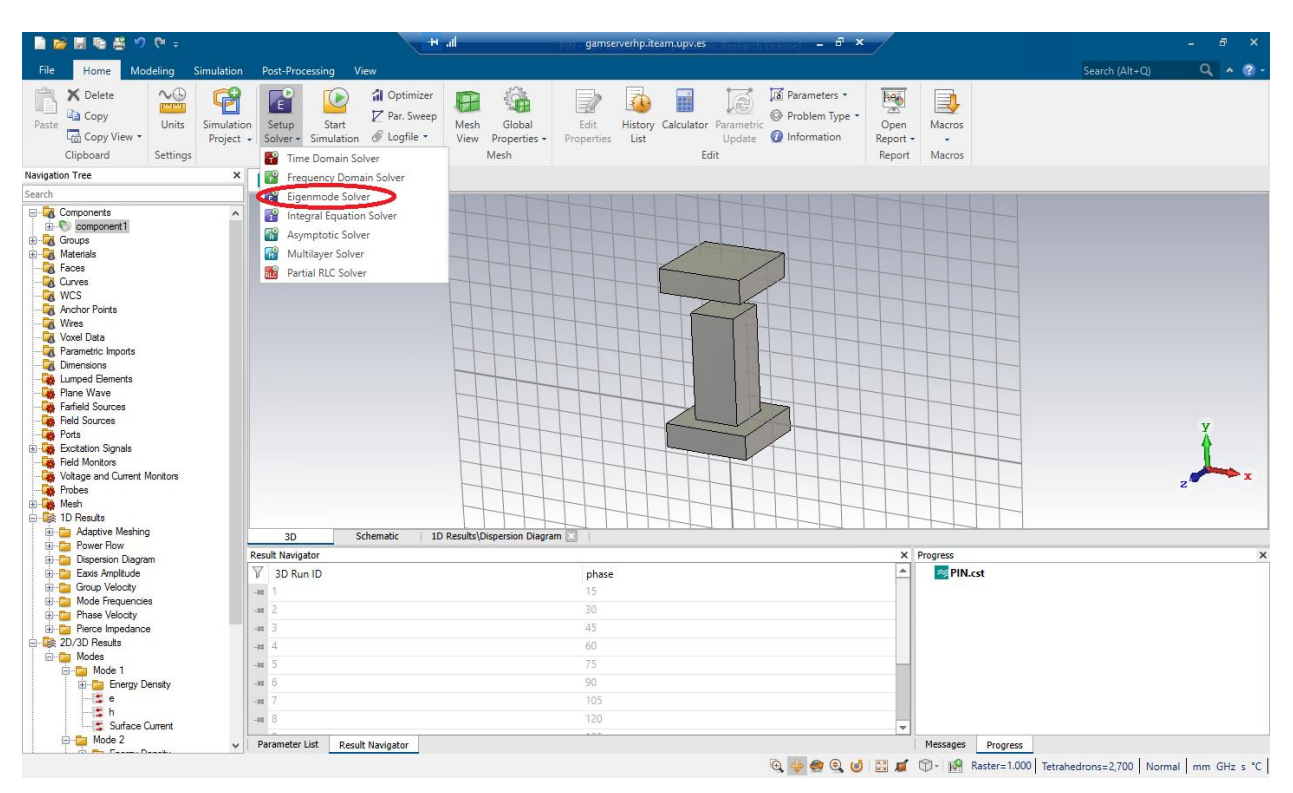

Next, on the Home tab, choose the Eigenmode Solver, as shown in Fig. 2.

Figure 2 – Chose the Eigenmode Solver on the Home tab.

On the *Simulation* tab, it is necessary to specify the boundary conditions of the designed pin. Click on *Boundaries*. Choose *periodic* for the X and Z axes and *electric* for the Y axis, as shown in Fig. 3.

| 📄 📂 🗒 🖏 😤 🕫 (भ -                                                                                                    | H all pro - gamserverhp.iteam.upv.es.ic Resear                                                                                                    | ch License] – 🗗 🗙 | - @ ×                             |
|----------------------------------------------------------------------------------------------------|----------------------------------------------------------------------------------------------------|-------------------|-----------------------------------|
| File Home Modeling Simulation Post-Processing View                                                                                                    |                                                                                                    |                   | Search (Alt+Q) 🔍 🔺 🕜 🗸            |
| Frequency     Backroond     Waveguide Lumped Field     Port Element - Import     Solver     Solvers and Loads     Navigation Tree     X                                                                                                    | ✓         ✓         Pick Points -         Image: Constraint of the pick of the pick of | 5 -               |                                   |
| Search                                                                                                    |                                                                                                    |                   |                                   |
| Components       Corupose       Materials       Faces       Curves       Materials       Faces       Curves       Materials       Faces       Curves       Model       Materials       Faces       Curves       Model       Materials       Faces       Curves       Model       Materials       Faces       Curves       Materials       Faces       Curves       Materials       Faces       Curves       Materials       Faces       Corres       Materials       Faces       Corres       Materials       Faces       Corres       Parametric imports       Corres       Parametric imports       Corres       Parametric imports       Corres       Parametric imports       Corres       Parametric imports       Cord       Ports       Cord       Matheria       Probles       Patheria       Patheria       Patheria       Patheria | Y       Phase Shift/Scan Angles       Y       Ymax:       petodc       Ymax:       getodc       Zmax:       petodc       S/m       Open Boundary                                                                                                    |                   | ×<br>z                            |
| Power Flow     Result Navigator                                                                                                    |                                                                                                    | × Progress        | ×                                 |
|                                                                                                    | phase         15         30         45         60         75         90         90         105                                                                                                    | ↑ PIN.cst         |                                   |
| Surface Current                                                                                                    | 120                                                                                                    |                   |                                   |
| Parameter List Result Naviga                                                                                                    | tor                                                                                                    | Messages Progress | abadrons-2.700 Normal mm GHz c *C |

 ${\bf Figure} \ {\bf 3}-Boundary \ conditions$ 

On the *Phase Shift/Scan Angle* tab, define the new parameter **phase** for the X axis, as shown in Fig. 4, and set an initial value of 180 degrees, for instance.

| Boundary Conditions                                | × |  |  |  |  |
|----------------------------------------------------|---|--|--|--|--|
| Boundaries Symmetry Planes Phase Shift/Scan Angles |   |  |  |  |  |
| X: phase Deg. Scan Angles:                         |   |  |  |  |  |
| Y: 0.0 Deg. Theta: 0.0 Deg.                        |   |  |  |  |  |
| Z: 0.0 Deg. Phi: 0.0 Deg. Inward                   |   |  |  |  |  |
|                                                    |   |  |  |  |  |
|                                                    |   |  |  |  |  |
|                                                    |   |  |  |  |  |
| Aceptar Cancel Hel                                 | > |  |  |  |  |

Figure 4 – Creation of the new parameter "phase".

Next, go to Home  $\rightarrow$  Macros  $\rightarrow$  Solver  $\rightarrow$  E-Solver  $\rightarrow$  Define Slow Wave userdefined Watch and enable that option as shown in Fig. 4.

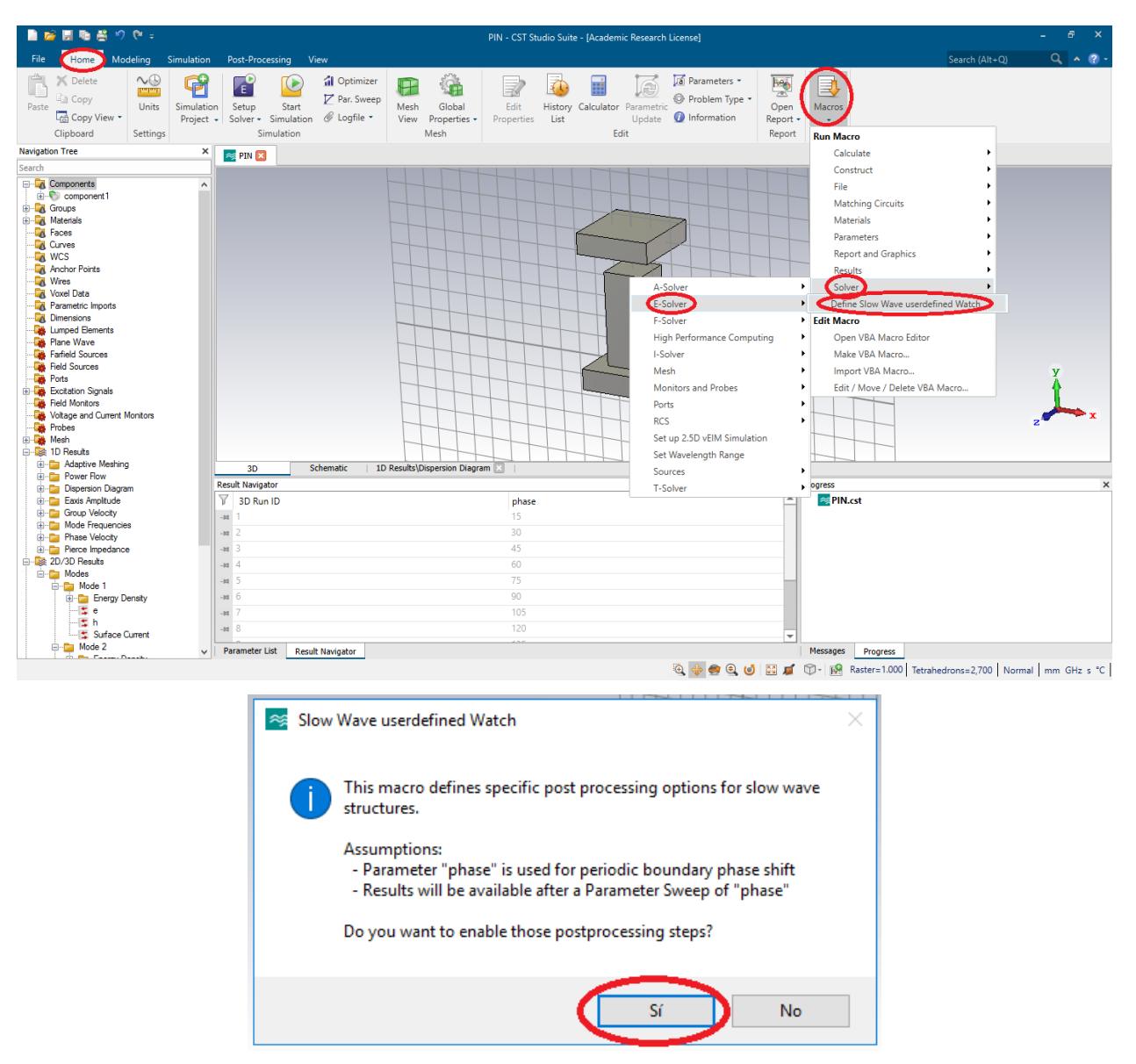

**Figure 5** – Enable the "Define Slow Wave userdefined Watch" option.

Eigenmode Solver in CST – Representation of the stopband behavior of a gap waveguide Aitor Morales-Hernández University of Alicante On the *Home* tab, click on *Par. Sweep* to configure the sweep of the parameter **phase**. Next, click on *New Seq.* and set the parameters as shown in Fig. 6. Please, note that it is also possible to configure other different width of the step or the number of samples.

|           |                                                                                                    |                                                    |                                                                                                    |                                                         | _ |
|-----------|----------------------------------------------------------------------------------------------------|----------------------------------------------------|----------------------------------------------------------------------------------------------------|---------------------------------------------------------|---|
|           | 🚔 🔜 🌆 📇 🧐 (° =                                                                                                    |                                                    |                                                                                                    |                                                         |   |
| File      | Hame Modeling Simulation                                                                                                    | Post-Processing View                               |                                                                                                    | Search (Alt+O)                                          | С |
| Past      | K Delete<br>Copy<br>Can Copy<br>Can Copy View<br>Clipboard<br>↓ Copy<br>↓ Copy<br>↓ | Setup Start Cogfile Cogfile Simulation             | al<br>Edit<br>Properties<br>List<br>Edit<br>Edit<br>Edit<br>Edit                                    | ters * Figure * Open Macros<br>Report * Report * Macros |   |
| Naviga    | tion Tree X                                                                                                    | PIN 🔀                                              |                                                                                                    |                                                         |   |
| Search    | Components Component1 Groups Materials Faces Curves                                                                                                    | Parameter Sweep<br>Smulation type: Elgenmode Solve |                                                                                                    | X                                                       |   |
|           | WCS<br>Anchor Points<br>Wires<br>Voxel Data<br>Parametric Imports<br>Dimensions                                                                                                    | Sequences                                          | Result watch Userdefined (12, Linear)                                                               | Start<br>Close                                          |   |
|           | Lumped Elements Pfane Wave Fafrield Sources Field Sources Potts Eventation Simple                                                                                                    |                                                    | Parameter Sweep Parameter X Name: phase OK Type: Linear sweep V Cancel                              | sult Template     Optons  cceleration                   | X |
|           | Field Monitors<br>Voltage and Current Monitors<br>Probes<br>Mesh<br>1D Results<br>Adaptive Meshing                                                                                                    |                                                    | From:         15         Help           To:         180            Define using:         Step width | Yew Logfie                                              |   |
| -B-B-B-B- | Power Flow     Pospersion Diagram     Eaxis Amplitude     Group Velocity     Mode Frequencies                                                                                                    | Result Navigator                                   | Width:         15           phase         15           30         20                                | Progress                                                |   |
| ÷         | Phase Velocity     Pierce Impedance 20/30 Results     Modes     Energy Density                                                                                                    | мя 2<br>мя 3<br>4<br>мя 4<br>5<br>мя 6             | 50<br>45<br>60<br>75<br>90                                                                          |                                                         |   |

Figure 6 – Configuration of parameter sweep.

Finally, on the *Home* tab, click on the *Eigenmode Solver* and define the required number of modes, as shown in Fig. 7. Next, click on *Par. Sweep* and press the *Start* button to launch the simulation process.

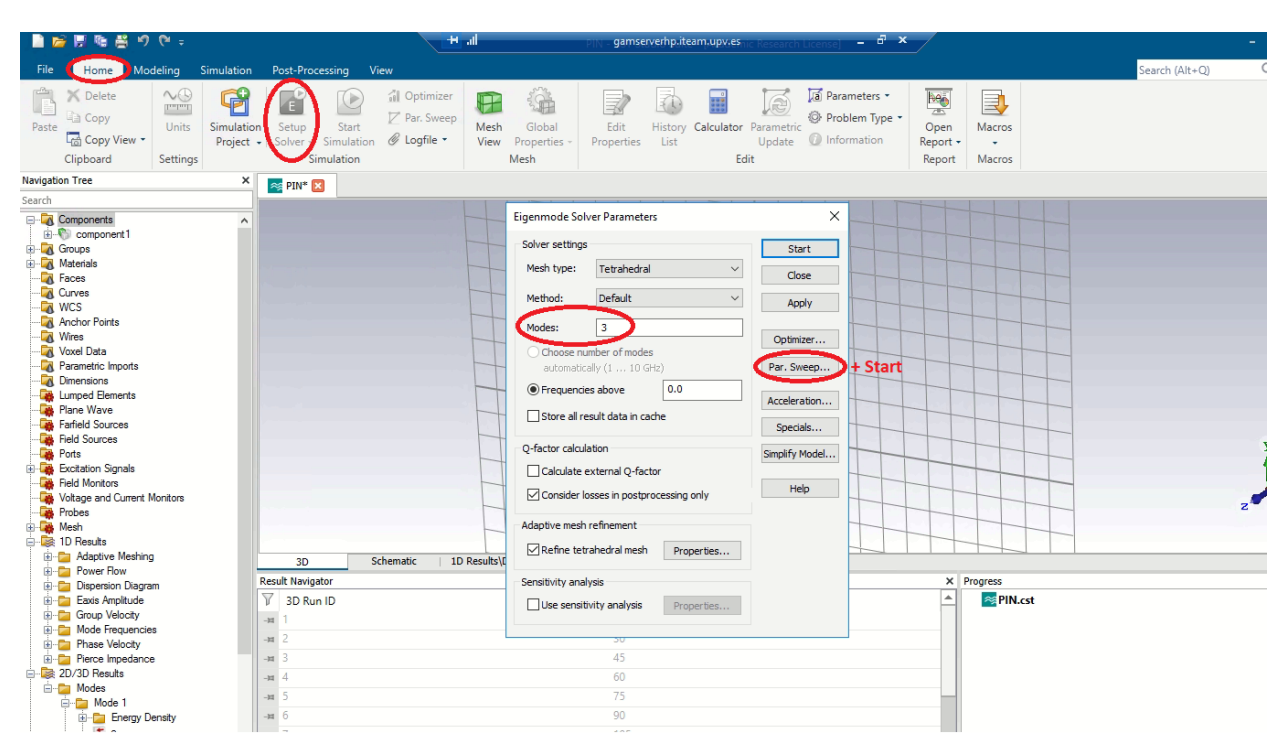

Figure 7 – Configuration of the number of modes.

For the representation of the dispersion diagram, open the *Dispersion Diagram* plot, which is included in the *1D Results* folder.

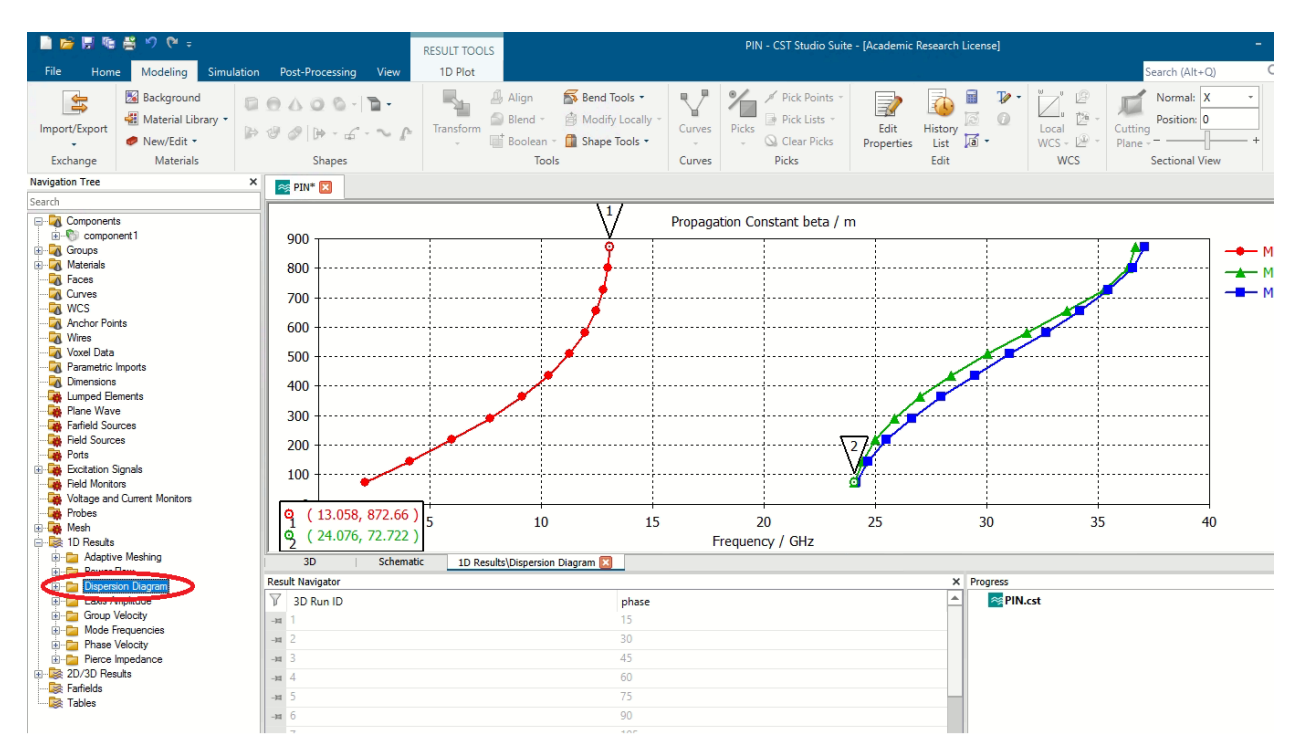

Figure 8 – Representation of the Dispersion Diagram.